# OLD DOMINION UNIVERSITY

# CYSE 270 LINUX SYSTEM FOR CYBERSECURITY

# Assignment #12 Basic Network Configurations

John Wilson 01179411

You can use either Ubuntu VM or Kali Linux VM to complete the following tasks.

#### **Task A:** Explore Network Configurations (8 \* 5 = 40 Points)

#### Connect your VM in the NAT mode

1. Use the correct ifconfig command to display the current network configuration. Highlight

#### your IP address, MAC address, and the network mask.

| 🐼 Kali Lenux (Running) - Oracle VM Virtualiliox                                                                                                    |                                                                                                    | - 0 ×                    |
|----------------------------------------------------------------------------------------------------|----------------------------------------------------------------------------------------------------|--------------------------|
| File Machine Wew input Devices help                                                                                                    | 4                                                                                                    | 🗖 🜒 🌲 🗖 14:58 🔒 G-       |
|                                                                                                    | john26999@kaliAcuteMania: ~                                                                                                | 8                        |
| File Actions Edit View Help                                                                                                    |                                                                                                    |                          |
| <pre>(john26999@kaliAcuteMania)-[~]     sifconfig eth0: flags=4163<up,broadcast,running,mul (2.7="" (590.0="" 0="" 08:00:27:42:d4:ae="" 1="" 10.0.2.15="" 18="" 255.255.2="" 2720="" 590="" <="" b)="" bytes="" dropped="" errors="" ether="" fe80::a00:27ff:fe42:d4ae="" inet="" inet6="" ki="" netmask="" overruns="" p="" packets="" pre="" rx="" tx="" txqueuel=""></up,broadcast,running,mul></pre> | TICAST> mtu 1500<br>55.0 broadcast 10.0.2.255<br>refixlen 64 scopeid 0*20 <link/><br>en 1000 (Ethernet)<br>0 frame 0<br>B) |                          |
| TX errors 0 dropped 0 overruns 0                                                                                                    | carrier 0 collisions 0                                                                                                    |                          |
| <pre>lo: flags=73<up,loopback,running> mtu 65 inet 127.0.0.1 netmask 255.0.0.0 inet6 ::1 prefixlen 128 scopeid loop txqueuelen 1000 (Local Loo RX packets 0 bytes 0 (0.0 B) RX errors 0 dropped 0 overruns TX packets 0 bytes 0 (0.0 B) TX errors 0 dropped 0 overruns 0</up,loopback,running></pre>                                                                                                    | 536<br>Ø×10 <host><br/>pback)<br/>Ø frame Ø<br/>carrier Ø collisions Ø</host>                                              |                          |
| └\$<br>I<br>I<br>I<br>I<br>I<br>I<br>I<br>I<br>I<br>I<br>I<br>I<br>I                                                                                                    |                                                                                                    |                          |
|                                                                                                    |                                                                                                    | 🔉 🤍 🗐 🚔 📴 💕 💽 Right Ctri |
| 57*F<br>Mostly cloudy                                                                                                    | 🕨 😵 🙆 隆 💼 🛒 🧿 🖷 🔍 📕                                                                                                    | 스 🌰 🧇 🖬 2:58 PM 🕐        |

Figure 1 Screenshots of JWILS082 Computer screen prior to Step 1.

Above is the screen shot using the command "ifconfig" that displays the information on current network configuration information, ip address, netmask, or broadcast address to a network interface, creating an alias for the network interface, setting up hardware address, and enable or disable network interfaces.

2. Use the correct **route** command to display the current routing table.

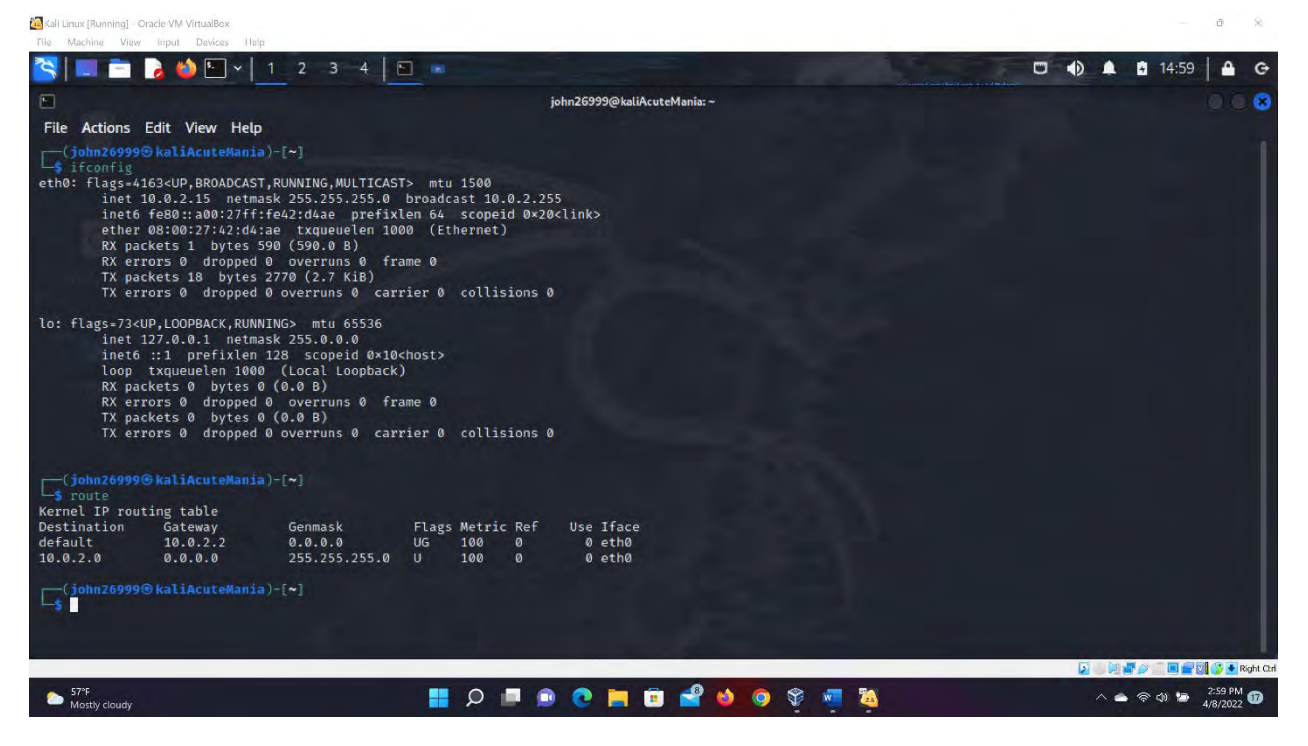

Figure 2 Screenshots of JWILS082 Computer screen prior to Step 2.

Above is the screen shot using the command "route" to display the routing table.

3. Use the **netstat** command to list current TCP connections.

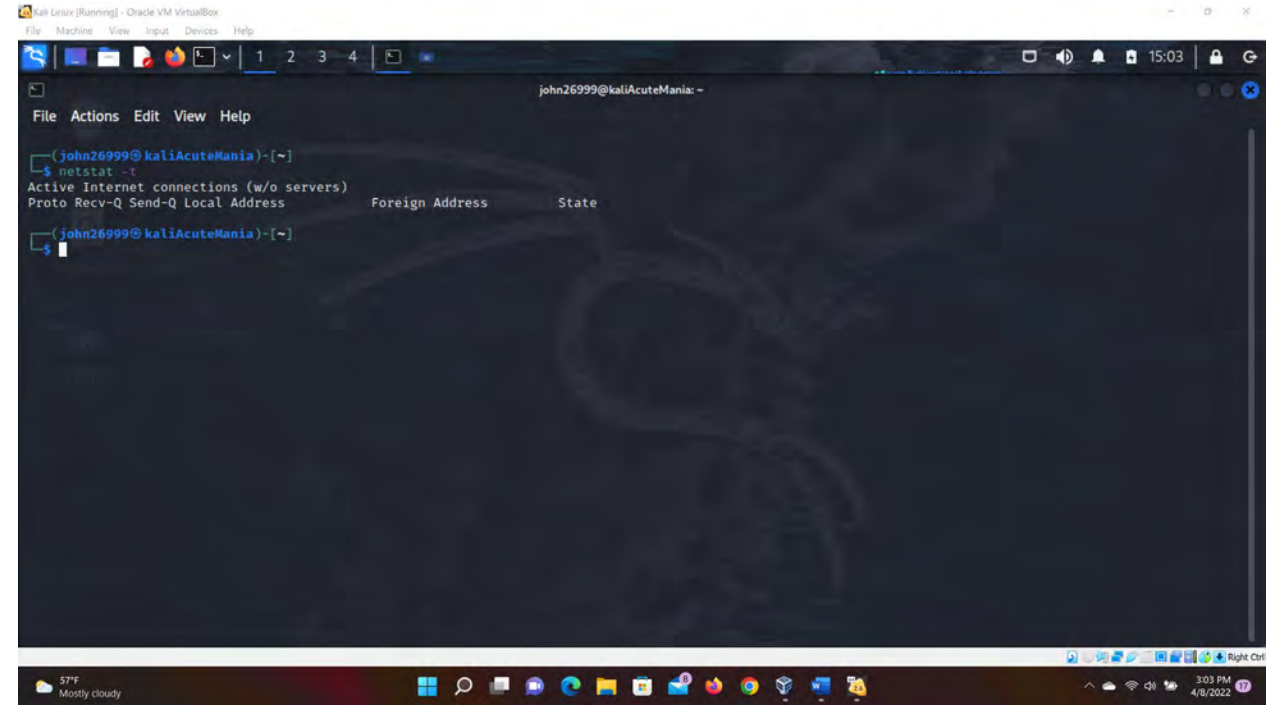

Figure 3 Screenshots of JWILS082 Computer screen prior to Step 3.

Above is the screen shot using the command "netstat -t" that displays the current TCP connections. As you can see I don't ha any on this computer.

4. Use the **ping** command to determine if the **ubuntu.com** system is accessible via the

#### network. (Use the correct option to send 10 ping requests only.)

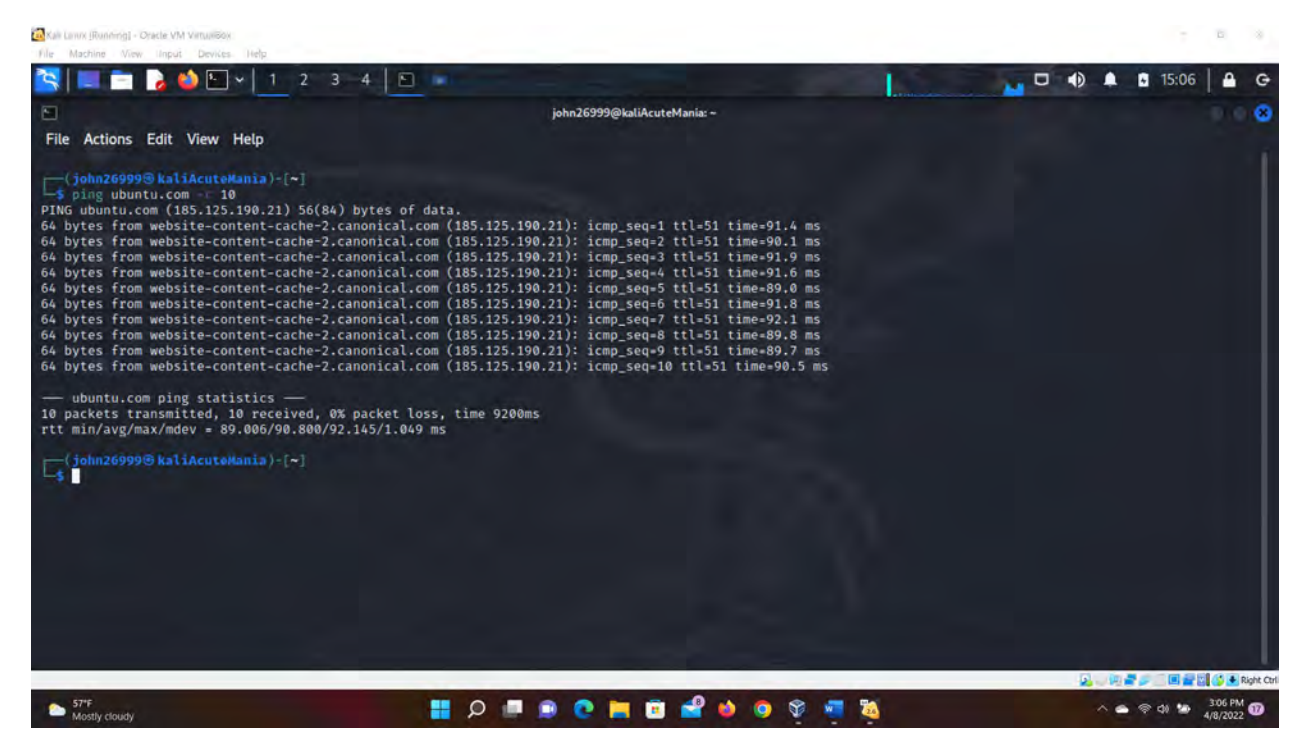

Figure 4 Screenshots of JWILS082 Computer screen prior to Step 4.

Above is the screen shot using the command "ping ubuntu.com -c 10" which will ping the nost address 10 times and stop.

5. Use the **host** command to perform a DNS query on www.odu.edu

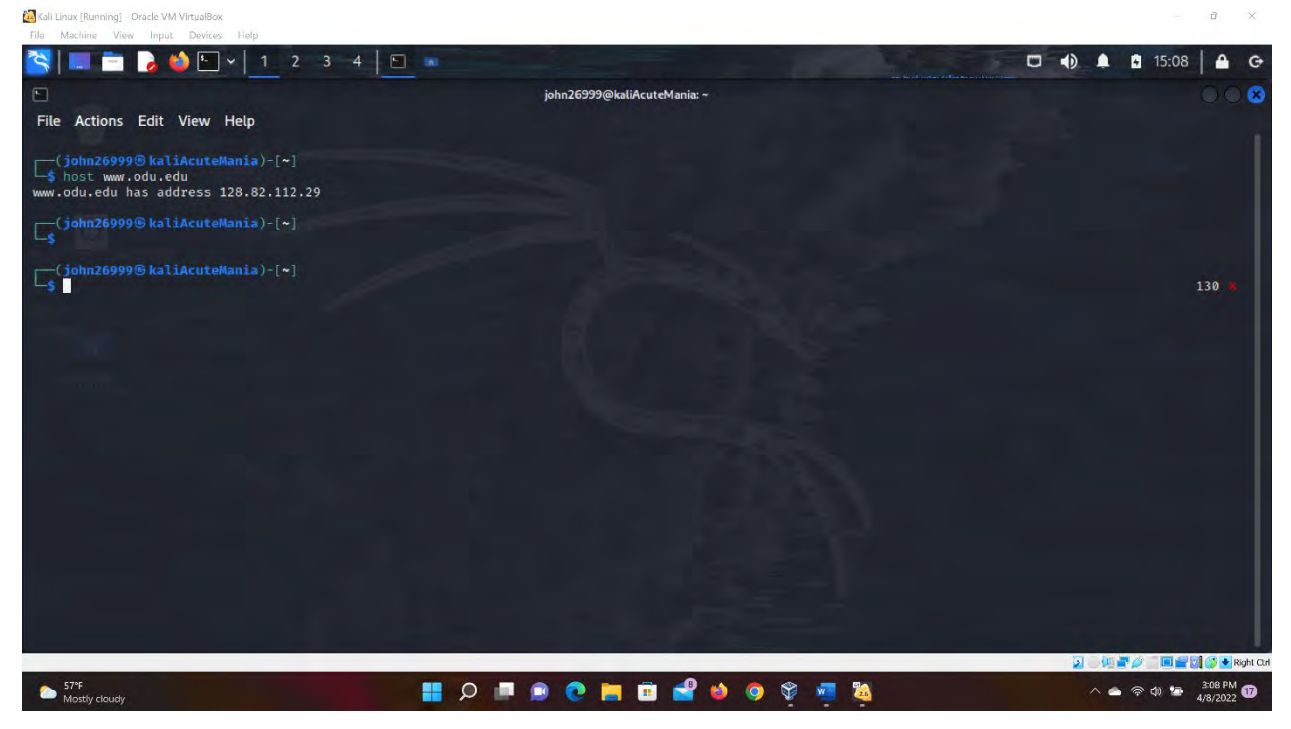

Figure 5 Screenshots of JWILS082 Computer screen prior to Step 5.

Above is the screen shot using the command "host www.odu.edu" that displays the hosts ip address.

6. Use the cat command to display the contents of the file that contains the system's hostname.

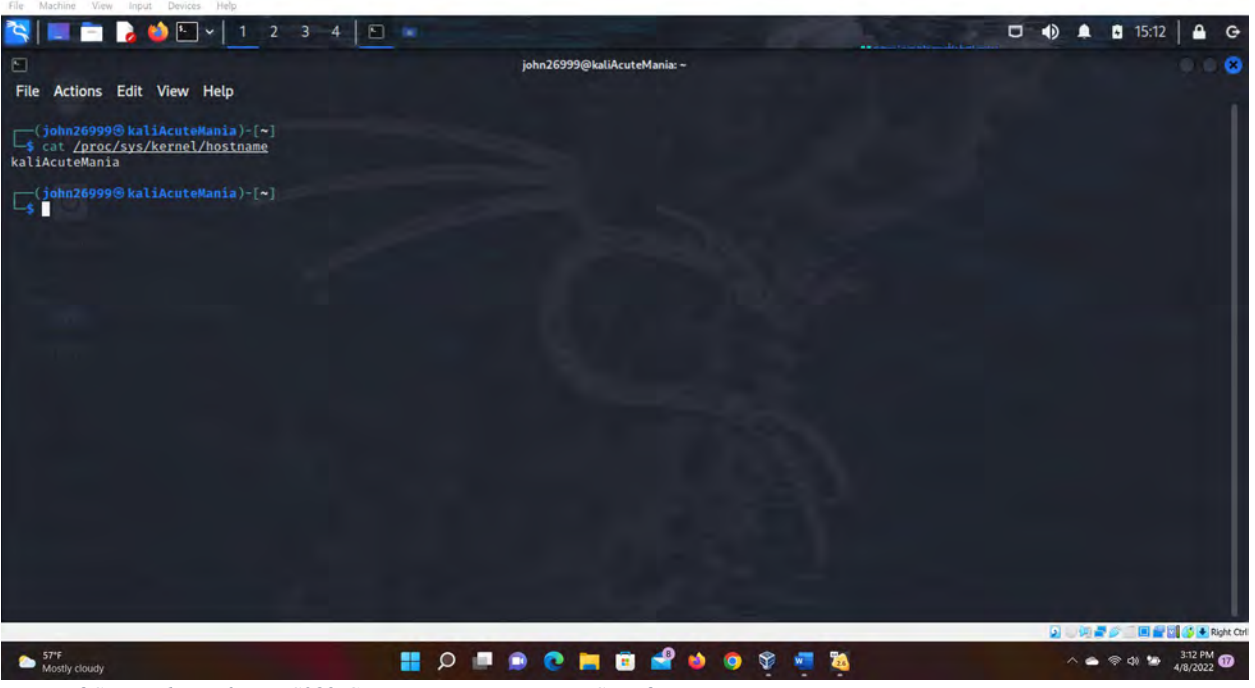

Figure 6 Screenshots of JWILS082 Computer screen prior to Step 6.

Above is the screen shot using the command "cat /proc/sys/kernel/hostname" that displays the file that contains the systems host name.

7. Use the cat command to display the contents of the file that contains the DNS servers for this

System. Prove the property of the set of the set of th

Figure 7 Screenshots of JWILS082 Computer screen prior to Step 7.

Above is the screen shot using the command "cat /etc/resolv.conf" that displays the DNS derver for the computer system.

#### CYSE 270 Assignment #12 Basic Network Configurations 8. Edit the same file you display in the previous step, set the system's hostname to your MIDASID

permanently. Reboot system and repeat step 6.

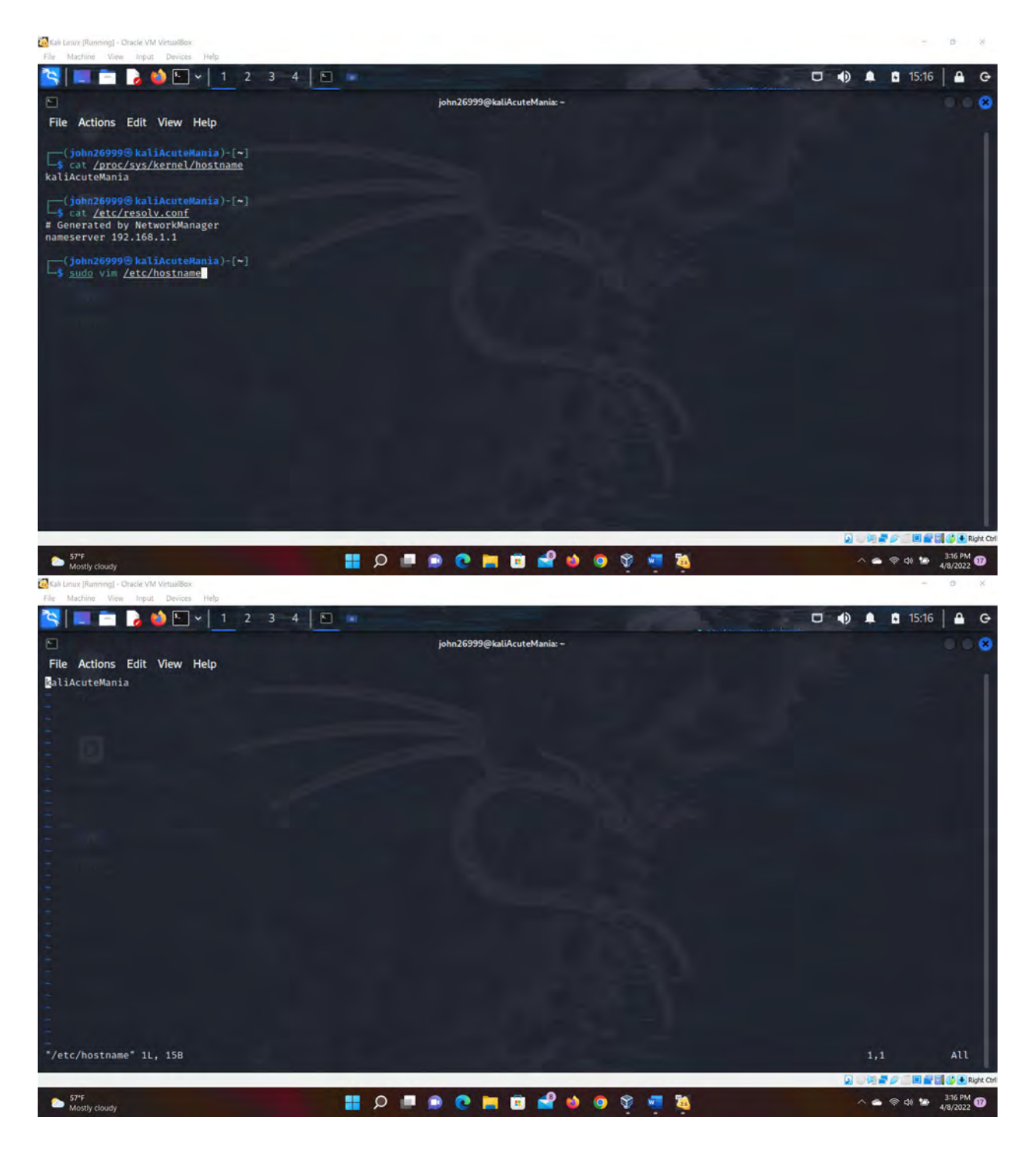

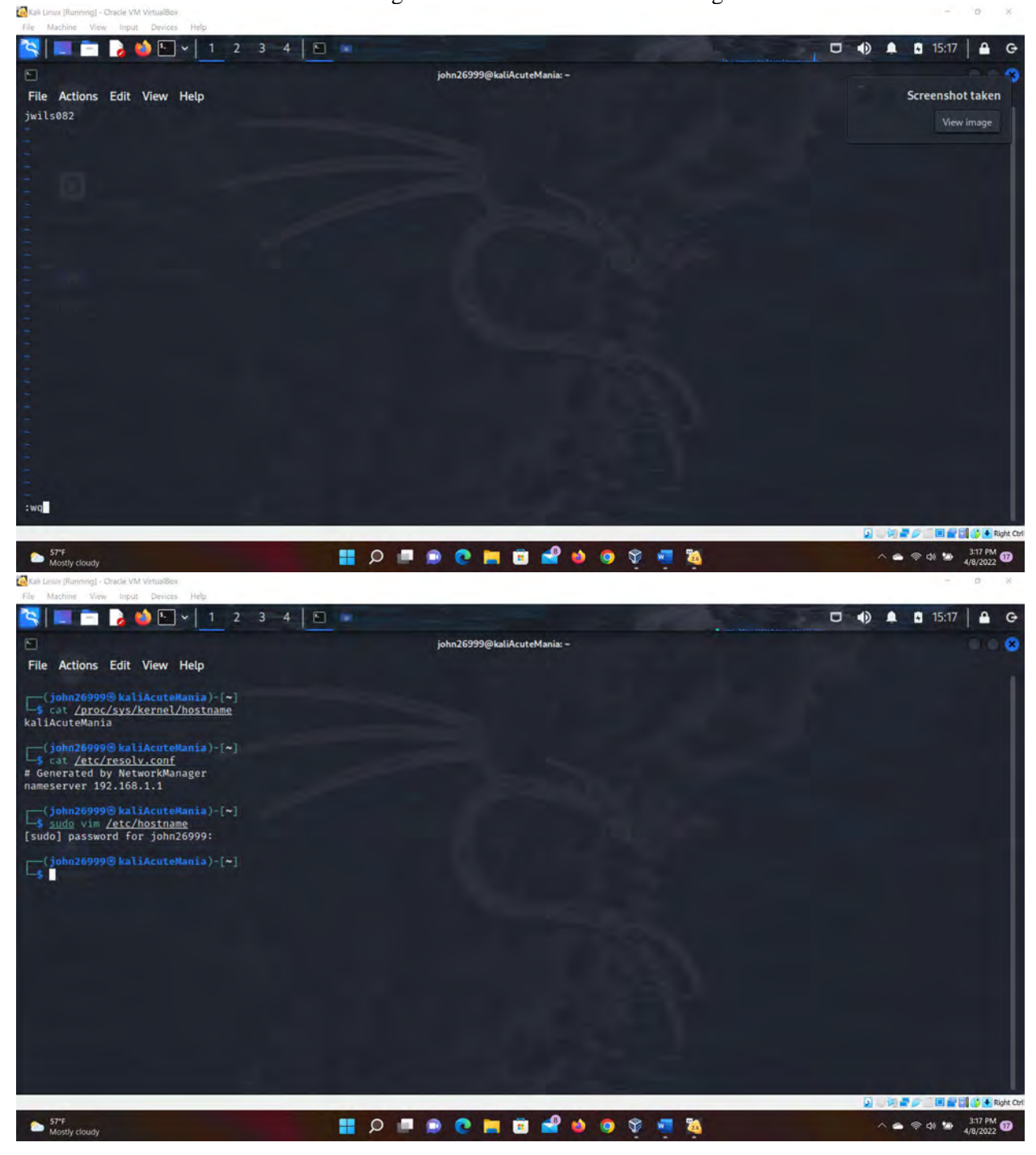

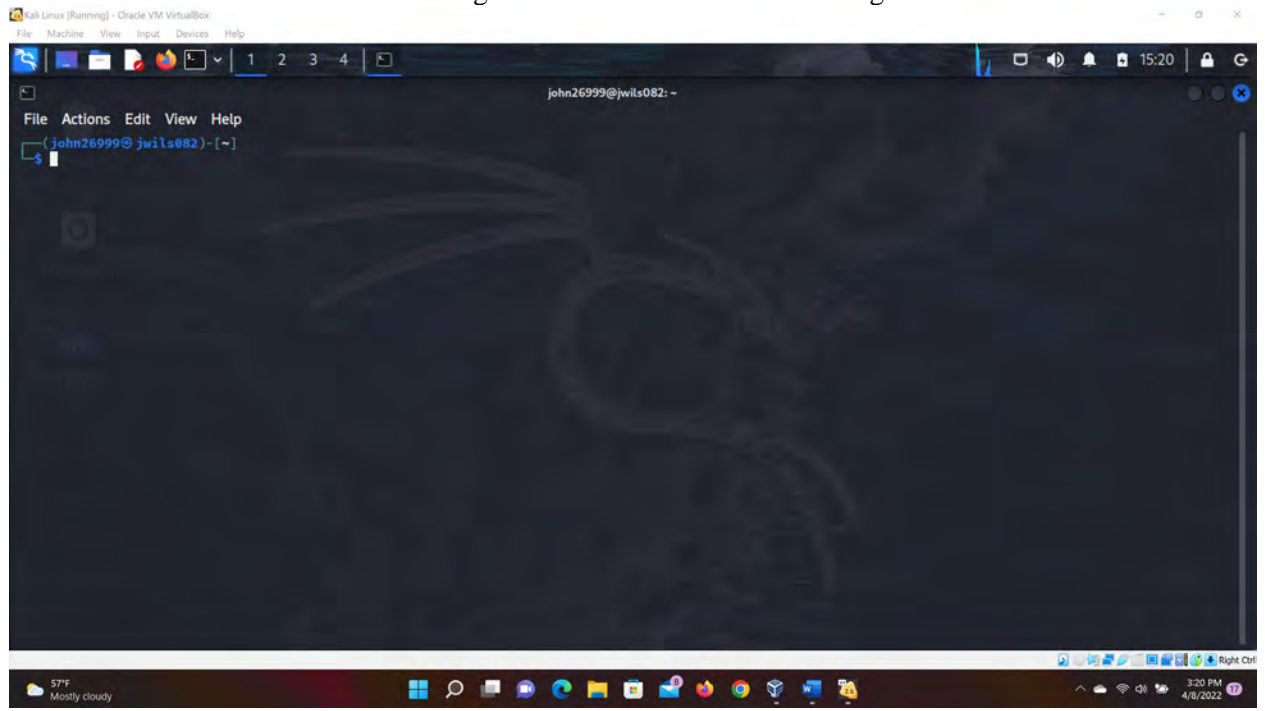

Figure 8 Screenshots of JWILS082 Computer screen prior to Step 8.

Above are the screen shots 1-4 using the command "sudo vim /etc/hostname" which will allow the user to change the systems hostname from the original hostname to the MIDAS hostname.

The fifth screenshot is proving the hostname chage was affective.

#### Task B: A Different Network Setting (3 \* 20 = 60 Points)

1. **Change the VM network** connection from NAT to bridged adapter mode (you will lose your

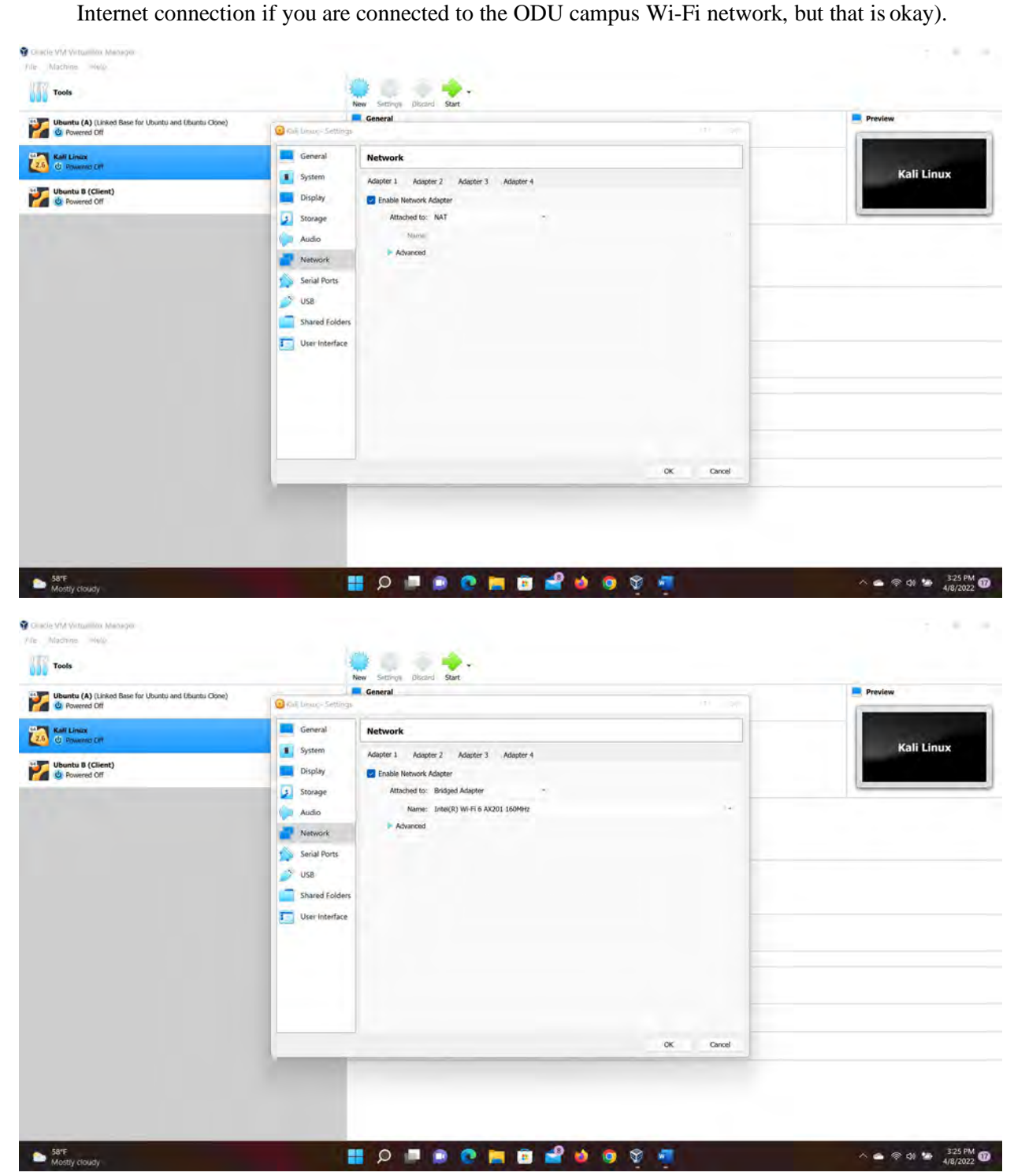

0

#### CYSE 270 Assignment #12 Basic Network Configurations

| File Machine View Unput Devices Help                                                                                                    |                                                                                                    |                                |
|----------------------------------------------------------------------------------------------------|----------------------------------------------------------------------------------------------------|--------------------------------|
| 📉 🔲 🚍 🍃 🍪 🕒 v   1 2 3 4                                                                                                    |                                                                                                    | 🖵 🌒 🌲 🖬 15:28 🔒 G              |
| E<br>File Actions Edit View Help                                                                                                    | john26999@jwils082: -                                                                                                    | 0                              |
| <pre>(john26999) jwils082)-[~] PING google.com (142.251.45.110) 56(84) bytt 64 bytes from iad23504-in-f14.1e100.net (14) 64 bytes from iad23504-in-f14.1e100.net (14) 64 bytes from iad23504-in-f14.1e100.net (14) 64 bytes from iad23504-in-f14.1e100.net (14) 64 bytes from iad23504-in-f14.1e100.net (14) 64 bytes from iad23504-in-f14.1e100.net (14) 64 bytes from iad23504-in-f14.1e100.net (14) 64 bytes from iad23504-in-f14.1e100.net (14) 64 bytes from iad23504-in-f14.1e100.net (14) 64 bytes from iad23504-in-f14.1e100.net (14) 64 bytes from iad23504-in-f14.1e100.net (14) 64 bytes from iad23504-in-f14.1e100.net (14) 64 bytes from iad23504-in-f14.1e100.net (14) 65 bytes from iad23504-in-f14.1e100.net (14) 66 bytes from iad23504-in-f14.1e100.net (14) 67 google.com ping statistics — 10 packets transmitted, 10 received, 0% pac rtt min/avg/max/mdev = 14.997/18.109/22.836 [ john26999@ jwils082)-[~]</pre> | es of data.<br>2.251.45.110): icmp_seq=1 ttl=118 time=18.6 ms<br>2.251.45.110): icmp_seq=2 ttl=118 time=22.8 ms<br>2.251.45.110): icmp_seq=2 ttl=118 time=18.8 ms<br>2.251.45.110): icmp_seq=5 ttl=118 time=16.9 ms<br>2.251.45.110): icmp_seq=6 ttl=118 time=16.9 ms<br>2.251.45.110): icmp_seq=7 ttl=118 time=17.7 ms<br>2.251.45.110): icmp_seq=8 ttl=118 time=16.2 ms<br>2.251.45.110): icmp_seq=8 ttl=118 time=16.2 ms<br>2.251.45.110): icmp_seq=10 ttl=118 time=16.2 ms<br>ket loss, time 9012ms<br>/2.178 ms |                                |
|                                                                                                    |                                                                                                    | 🐊 💷 🖓 🚅 🖉 🛄 🚘 🔯 🚺 🕢 Right Ciri |
| 58°F<br>Mostly cloudy                                                                                                    | 🙇 📼 🗞 💿 🍁 🏪 🖻 🛒 🥥 🖷 🖷 🔍                                                                                                    | へ 🕋 🖘 d) 🤒 328 PM 😗            |

Figure 1 Screenshots of JWILS082 Computer screen of Step 1.

Kali Linux (Running) - Oracle VM Vin

Above is the screen shot changing the network adaptor from NAT to bridged adaptor.

The third screenshot is checking to see of I have connectivity to the outside network and it is affirmed

- 2. Restart your VM, then repeat Steps 1 7 in Task A.
- 3. Highlight the differences at the end of each step and discuss what do you find.

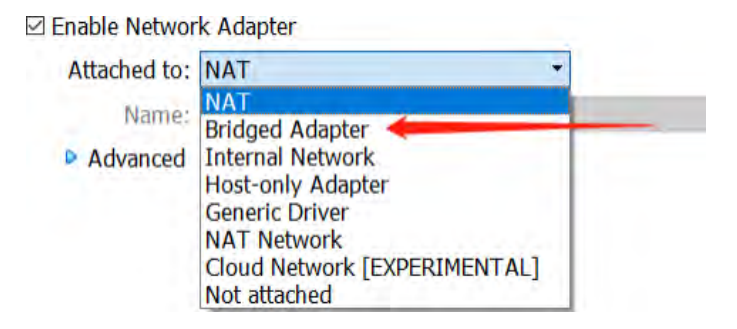

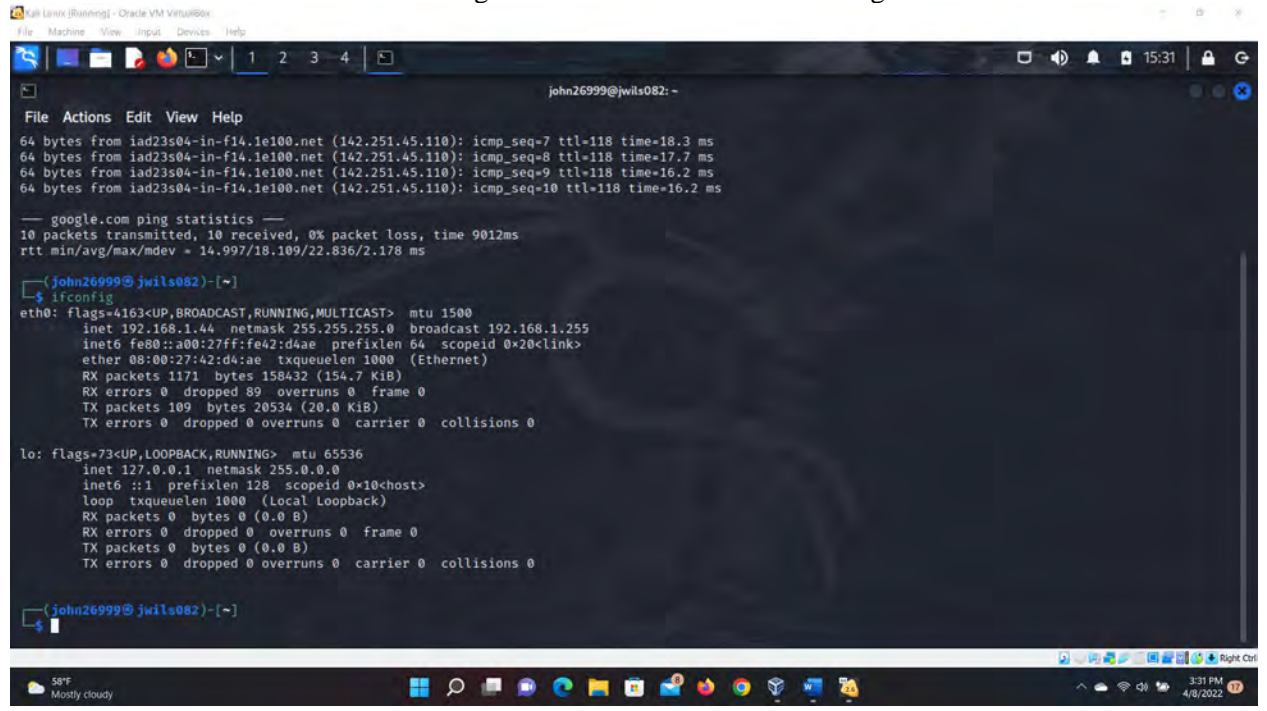

Figure 2 Screenshots of JWILS082 Computer screen prior to Step 3.a.

Above is the screen shot using the command "ifconfig" that displays the information on current network configuration information, ip address, netmask, or broadcast address to a network interface, creating an alias for the network interface, setting up hardware address, and enable or disable network interfaces.

The difference are with the IP addresses, broadcast address are not the same. The NAT one has the ip address listed as 10.0.2.15 and the broadcast listed as 10.0.2.255. the bridged adapter has the IP address listed as 192.168.1.44 and the broadcast listed as 192.168.1.255.

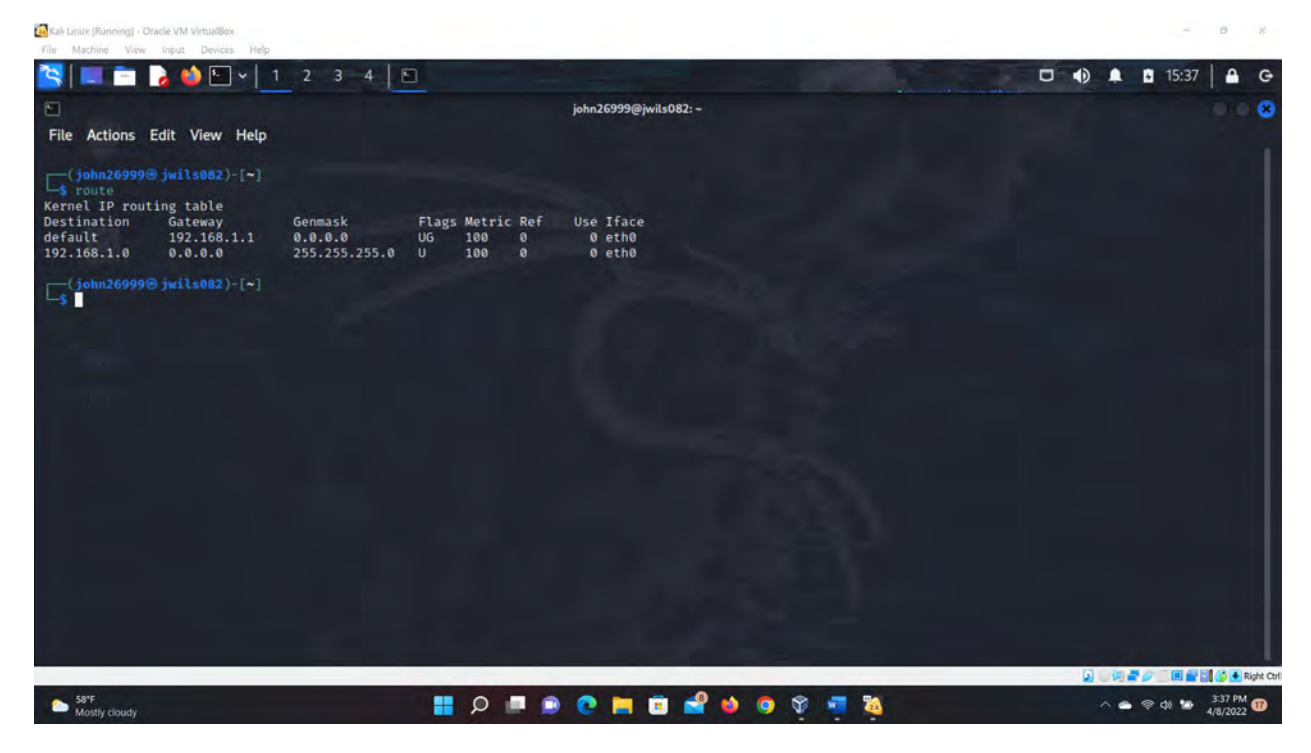

Figure 3 Screenshots of JWILS082 Computer screen prior to Step 3.b.

Above is the screen shot using the command "route" to display the routing table.

The difference are with the IP addresses. The NAT one has the ip address listed as 10.0.2.2. The bridged adapter has the IP address listed as 192.168.1.1.

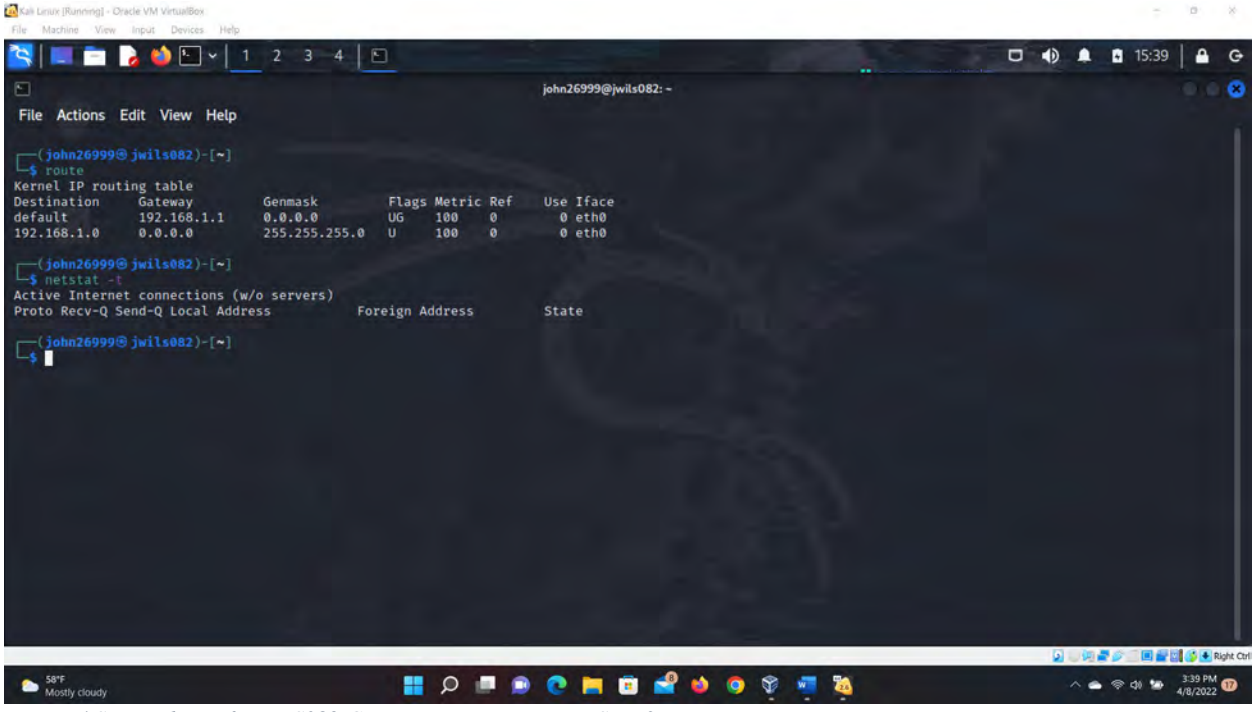

Figure 4 Screenshots of JWILS082 Computer screen prior to Step 3.c.

Above is the screen shot using the command "netstat -t" that displays the current TCP connections. As you can see I don't ha any on this computer.

There was not difference between these two.

| File Machine View linput Devices Hely                                                                                                    | A                                                                                                    |                             |
|----------------------------------------------------------------------------------------------------|----------------------------------------------------------------------------------------------------|-----------------------------|
| in 🔁 🎽 🖬 🔁                                                                                                    | 1 2 3 4 🗈                                                                                                    | 🗆 🌒 🌲 🖬 15:40 🔒 G           |
|                                                                                                    | john26999@jwils082: ~                                                                                                    | 0.08                        |
| File Actions Edit View Help                                                                                                    |                                                                                                    |                             |
| <pre>(joim26999@ jwils082)-[~]</pre>                                                                                                    | Genmask Flags Metric Ref Use Iface<br>0.0.0.0 UG 100 0 0 eth0<br>235.255.255.0 U 100 0 0 eth0                                                                                                    |                             |
| Proto Recv-Q Send-Q Local Ado                                                                                                    | dress Foreign Address State                                                                                                    |                             |
| [solution: solution: so | .29) 56(84) bytes of data.<br>t-cache-3.canonical.com (185.125.190.29): icmp_seq-1 ttl=54 time=90.5 ms<br>t-cache-3.canonical.com (185.125.190.29): icmp_seq-2 ttl=54 time=92.2 ms<br>t-cache-3.canonical.com (185.125.190.29): icmp_seq-3 ttl=54 time=90.8 ms<br>t-cache-3.canonical.com (185.125.190.29): icmp_seq-5 ttl=54 time=89.8 ms<br>t-cache-3.canonical.com (185.125.190.29): icmp_seq-5 ttl=54 time=89.8 ms<br>t-cache-3.canonical.com (185.125.190.29): icmp_seq-5 ttl=54 time=89.6 ms<br>t-cache-3.canonical.com (185.125.190.29): icmp_seq-7 ttl=54 time=91.2 ms<br>t-cache-3.canonical.com (185.125.190.29): icmp_seq-7 ttl=54 time=91.7 ms<br>t-cache-3.canonical.com (185.125.190.29): icmp_seq-7 ttl=54 time=91.7 ms<br>t-cache-3.canonical.com (185.125.190.29): icmp_seq-9 ttl=54 time=91.7 ms<br>t-cache-3.canonical.com (185.125.190.29): icmp_seq-10 ttl=54 time=86.9 ms |                             |
| — ubuntu.com ping statistic<br>10 packets transmitted, 10 re<br>rtt min/avg/max/mdev = 85.646                                                                                                    | cs —<br>eceived, 0% packet loss, time 9011ms<br>6/89.544/92.182/1.916 ms                                                                                                    |                             |
| []<br>[→]                                                                                                    |                                                                                                    |                             |
|                                                                                                    |                                                                                                    | 🔊 🗸 🗐 🚔 🖉 🚺 🛃 🔀 Right Ctr   |
| 58*F<br>Mostly cloudy                                                                                                    | 📰 🕫 🍁 🔮 🖻 📄 🥥 🖷 🔍 🏭                                                                                                    | Ĩa > > > > > > > 3×40 PM 10 |

Figure 5 Screenshots of JWILS082 Computer screen prior to Step 3.d.

Above is the screen shot using the command "ping ubuntu.com -c 10" which will ping the nost address 10 times and stop.

There were no differences between the two as they both pinged ubuntu.com with no problems.

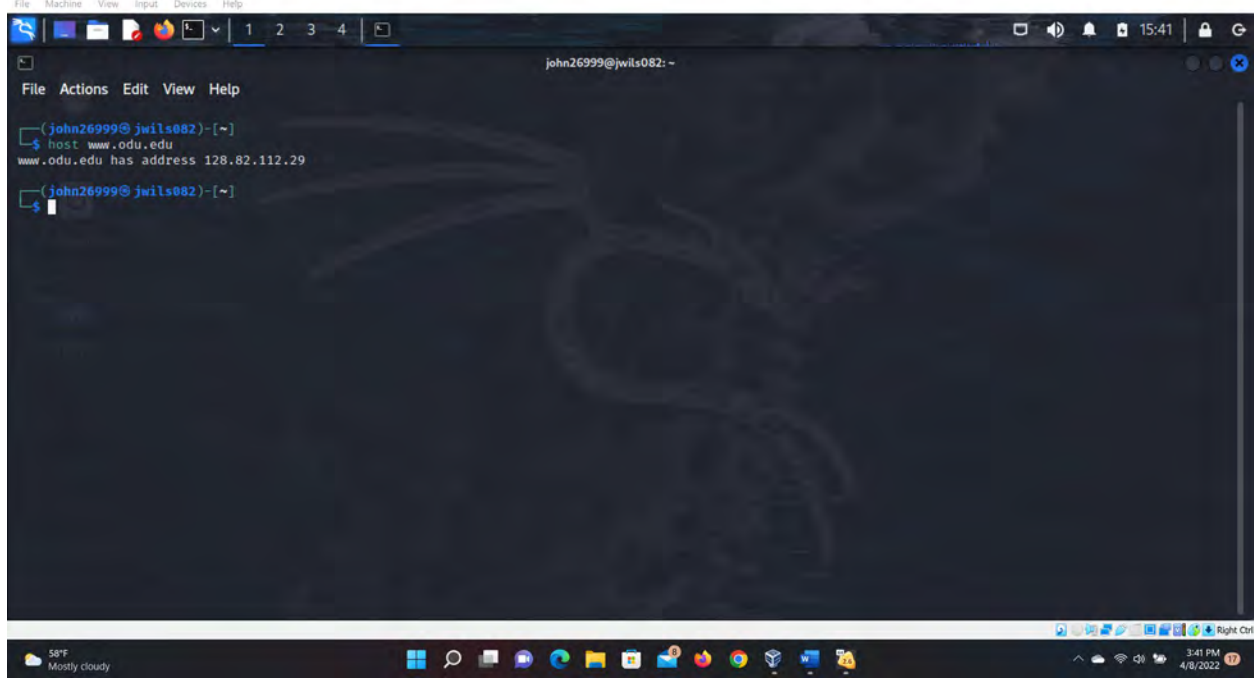

Figure 6 Screenshots of JWILS082 Computer screen prior to Step 3.e

Kali Lanux (Running) - Oracle VM Vin

Above is the screen shot using the command "host www.odu.edu" that displays the hosts ip address.

There was no differences between them.

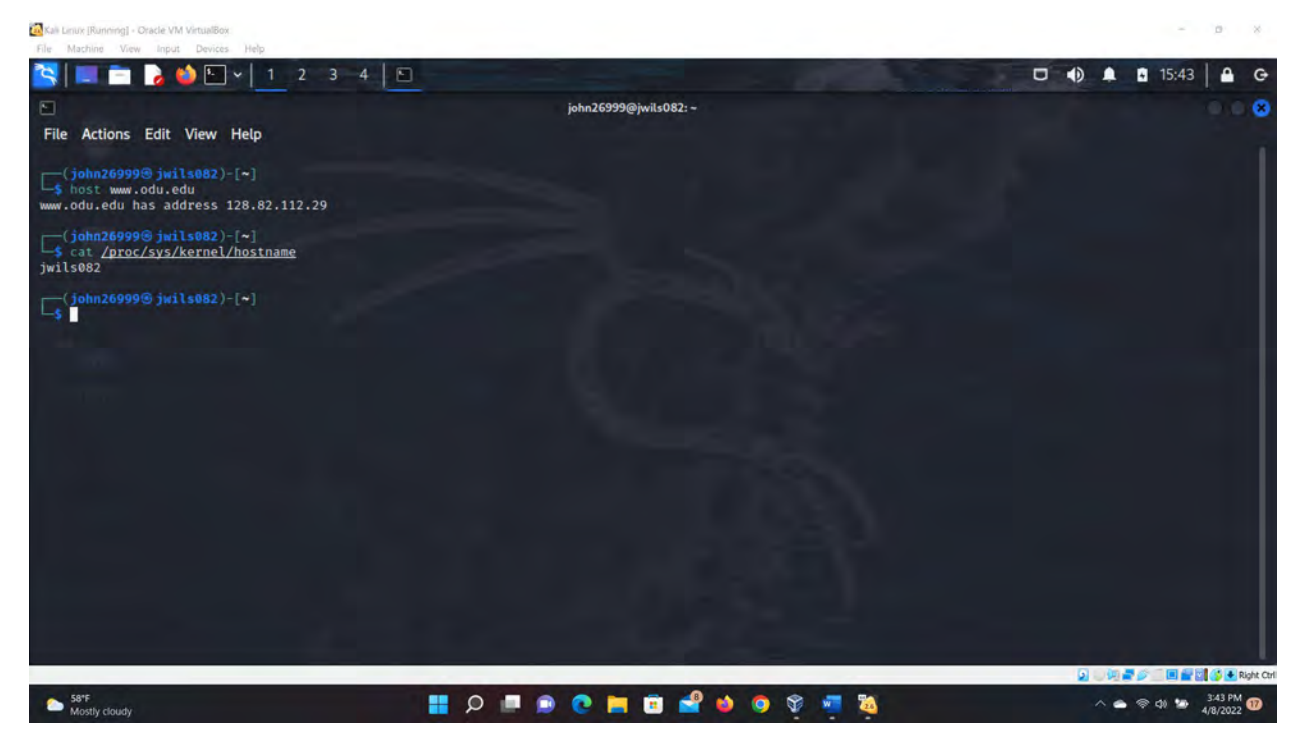

Figure 7 Screenshots of JWILS082 Computer screen prior to Step 3.f

Above is the screen shot using the command "cat /proc/sys/kernel/hostname" that displays the file that contains the systems host name.

The differences between them were the hostnames that chaged from kaliAcuteMania to jwils082.

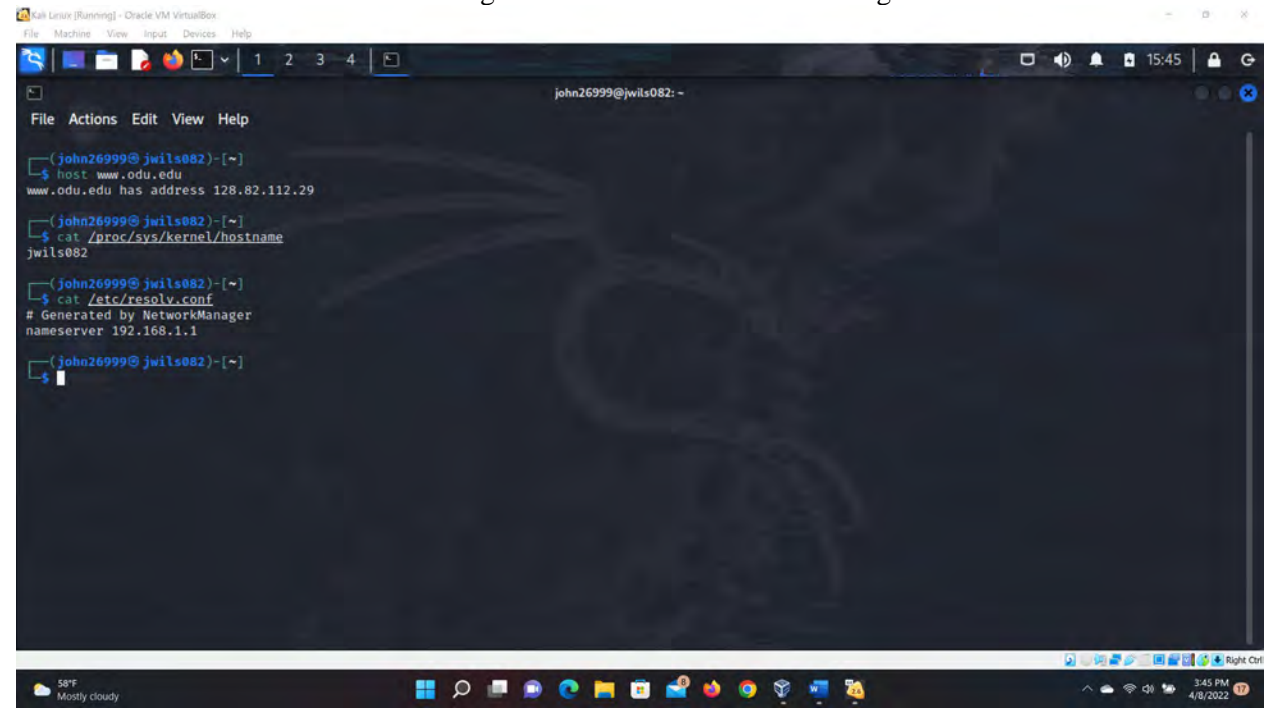

Figure 8 Screenshots of JWILS082 Computer screen prior to Step 3.g.

Above is the screen shot using the command "cat /etc/resolv.conf" that displays the DNS derver for the computer system.

There were no changes between the two that I noticed.

## **References**

15 Useful "ifconfig" Commands to Configure Network in Linux. (n.d.).

Www.tecmint.com. https://www.tecmint.com/ifconfig-command-examples/